**A. Learning objective:** Students will write a persuasive paragraph that presents one clear argument, uses the appropriate tone, and includes at least two claims supported by evidence.

| Title: Persuade Like a Pro: Craft Your Winning Argument |                                       |                                                                                                    |                                                                                                    |                                                                                                    |                                                                              |  |  |
|---------------------------------------------------------|---------------------------------------|----------------------------------------------------------------------------------------------------|----------------------------------------------------------------------------------------------------|----------------------------------------------------------------------------------------------------|------------------------------------------------------------------------------|--|--|
| Slide                                                   | Files                                 | Graphics                                                                                                    | Text on screen                                                                                                    | Audio                                                                                                 | Interactions                                                                 |  |  |
| 1                                                       | Piles<br>persuasion_people.jpeg<br>CC | Graphics<br>School logo in the<br>left-hand corner<br>Progress bar at the<br>bottom of the<br>viewport<br>A graphic relevant to<br>persuasion that<br>includes two people,<br>one trying to convince<br>the other<br>Bottom navigation –<br>"home" and "next"<br>buttons | Iext on screen<br>Module title in<br>attention-grabbing<br>font<br>Brief welcome and<br>overview of the<br>module's purpose<br>Button: "Start<br>module" | Audio<br>The narrator<br>introduces the<br>learners to the topic,<br>stating what they will<br>learn. | Interactions<br>When the start button<br>is clicked, it moves to<br>slide 2. |  |  |

| Title: Introduction |                 |                        |                      |             |                       |  |
|---------------------|-----------------|------------------------|----------------------|-------------|-----------------------|--|
| Slide               | Files           | Graphics               | Text on screen       | Audio       | Interactions          |  |
| 2                   | vid.mp4         | School logo in the     | The three to four-   | Video audio | Under the video, a    |  |
|                     |                 | left-hand corner       | minute video starts  |             | prompt appears        |  |
|                     | Video subtitles |                        | with a sequence of   |             | asking the reflection |  |
|                     |                 | Progress bar at the    | social media posts   |             | question:             |  |
|                     |                 | bottom of the          | and blog/article     |             | "When was the last    |  |
|                     |                 | viewport               | snippets that        |             | time you tried to     |  |
|                     |                 |                        | highlight how people |             | convince someone of   |  |
|                     |                 | The video is in the    | express opinions on  |             | something?"           |  |
|                     |                 | middle of the screen,  | familiar topics. It  |             |                       |  |
|                     |                 | with a transcript that | introduces the       |             |                       |  |
|                     |                 | can be displayed or    | concept that         |             |                       |  |
|                     |                 | hidden below.          | persuasion is        |             |                       |  |
|                     |                 |                        | everywhere and       |             |                       |  |
|                     |                 | Bottom navigation –    | poses the question:  |             |                       |  |
|                     |                 | "back," "home," and    | "What makes          |             |                       |  |
|                     |                 | "next" buttons         | someone/something    |             |                       |  |
|                     |                 |                        | convincing?"         |             |                       |  |
|                     |                 |                        |                      |             |                       |  |
|                     |                 |                        |                      |             |                       |  |

| Title: Module overview | 1     |                        |                      |                          |                      |
|------------------------|-------|------------------------|----------------------|--------------------------|----------------------|
| Slide                  | Files | Graphics               | Text on screen       | Audio                    | Interactions         |
| 3                      | CC    | School logo in the     | As the narrator says | The narrator will        | If the key takeaway  |
|                        |       | left-hand corner       | each key takeaway,   | explain the key          | circles are clicked, |
|                        |       |                        | the corresponding    | takeaways from the       | they jump to the     |
|                        |       | Progress bar at the    | circle on the        | module, including what   | corresponding lesson |
|                        |       | bottom of the          | infographic is       | students will learn in   | on the topic.        |
|                        |       | viewport               | highlighted.         | each lesson. The         |                      |
|                        |       |                        |                      | narrator will also state |                      |
|                        |       | Infographic displaying |                      | what learners will be    |                      |
|                        |       | key takeaways of the   |                      | able to do by the end of |                      |
|                        |       | module:                |                      | the module.              |                      |
|                        |       | 1. Persuasion          |                      |                          |                      |
|                        |       | definition             |                      |                          |                      |
|                        |       | 2. Tone                |                      |                          |                      |
|                        |       | 3. Argument            |                      |                          |                      |
|                        |       | 4. Claims and          |                      |                          |                      |
|                        |       | evidence               |                      |                          |                      |
|                        |       |                        |                      |                          |                      |
|                        |       | Bottom navigation –    |                      |                          |                      |
|                        |       | "back," "home," and    |                      |                          |                      |
|                        |       | "next" buttons         |                      |                          |                      |
|                        |       |                        |                      |                          |                      |

| Title: Lesson 1: Defining persuasion |       |                       |                       |                        |              |  |
|--------------------------------------|-------|-----------------------|-----------------------|------------------------|--------------|--|
| Slide                                | Files | Graphics              | Text on screen        | Audio                  | Interactions |  |
| 4                                    | CC    | School logo in the    | The text explains the | The narrator reads the |              |  |
|                                      |       | left-hand corner      | basics of             | text on the screen.    |              |  |
|                                      |       |                       | persuasion,           |                        |              |  |
|                                      |       | Progress bar at the   | including the         |                        |              |  |
|                                      |       | bottom of the         | definition and the    |                        |              |  |
|                                      |       | viewport              | purpose of            |                        |              |  |
|                                      |       |                       | persuasive writing.   |                        |              |  |
|                                      |       | A small, relevant     | The chunks of text    |                        |              |  |
|                                      |       | photo or icon appears | appear as the         |                        |              |  |
|                                      |       | next to each chunk of | narrator says them.   |                        |              |  |
|                                      |       | text.                 |                       |                        |              |  |
|                                      |       |                       |                       |                        |              |  |
|                                      |       | For example, an icon  |                       |                        |              |  |
|                                      |       | appears next to the   |                       |                        |              |  |
|                                      |       | definition of         |                       |                        |              |  |
|                                      |       | persuasion; another   |                       |                        |              |  |
|                                      |       | appears next to the   |                       |                        |              |  |
|                                      |       | purpose of persuasive |                       |                        |              |  |
|                                      |       | writing.              |                       |                        |              |  |
|                                      |       |                       |                       |                        |              |  |
|                                      |       | Bottom navigation –   |                       |                        |              |  |
|                                      |       | "back," "home," and   |                       |                        |              |  |
|                                      |       | "next" buttons        |                       |                        |              |  |
|                                      |       |                       |                       |                        |              |  |
|                                      |       |                       |                       |                        |              |  |

| Title: Lesson 1: Assessment |       |                                                                                                    |                                                                                                    |                                                        |              |  |  |
|-----------------------------|-------|----------------------------------------------------------------------------------------------------|----------------------------------------------------------------------------------------------------|--------------------------------------------------------|--------------|--|--|
| Slide                       | Files | Graphics                                                                                                    | Text on screen                                                                                                    | Audio                                                  | Interactions |  |  |
| 5                           | CC    | Graphics<br>School logo in the<br>left-hand corner<br>Progress bar at the<br>bottom of the<br>viewport<br>Bottom navigation –<br>"back," "home," and<br>"peyt" buttons | 3 multiple choice<br>questions about<br>lesson 1<br>Feedback appears<br>on the right side next<br>to the question | Audio<br>The narrator reads the<br>text on the screen. | Interactions |  |  |
|                             |       |                                                                                                    |                                                                                                    |                                                        |              |  |  |

| Title: Lesson 1: Assessment |                    |                      |                     |                        |                          |  |  |
|-----------------------------|--------------------|----------------------|---------------------|------------------------|--------------------------|--|--|
| Slide                       | Files              | Graphics             | Text on screen      | Audio                  | Interactions             |  |  |
| 6                           | CC                 | School logo in the   | Congrats! You       | The narrator reads the | Clicking on the sprout   |  |  |
|                             |                    | left-hand corner     | completed Lesson 1! | text on the screen.    | graphic will cause it to |  |  |
| *Note: Badge reward         | Sprouting_seed.png |                      |                     |                        | wiggle.                  |  |  |
| screens will appear         |                    | Progress bar at the  | You've become a     |                        |                          |  |  |
| after every lesson.         |                    | bottom of the        |                     |                        |                          |  |  |
| This is the sample of       |                    | viewport             | Happy sprouting     |                        |                          |  |  |
| the format.                 |                    |                      | seed!               |                        |                          |  |  |
|                             |                    | Bottom navigation –  |                     |                        |                          |  |  |
|                             |                    | "back," "home," and  |                     |                        |                          |  |  |
|                             |                    | "next" buttons       |                     |                        |                          |  |  |
|                             |                    |                      |                     |                        |                          |  |  |
|                             |                    | Badge graphic        |                     |                        |                          |  |  |
|                             |                    |                      |                     |                        |                          |  |  |
|                             |                    | "keep going" graphic |                     |                        |                          |  |  |
|                             |                    |                      |                     |                        |                          |  |  |
|                             |                    |                      |                     |                        |                          |  |  |
|                             |                    |                      |                     |                        |                          |  |  |
|                             |                    |                      |                     |                        |                          |  |  |

| Title: Lesson 2: Tone |             |                                                                                                    |                                                                                                    |                                                        |              |
|-----------------------|-------------|----------------------------------------------------------------------------------------------------|----------------------------------------------------------------------------------------------------|--------------------------------------------------------|--------------|
| Slide                 | Files       | Graphics                                                                                                    | Text on screen                                                                                                    | Audio                                                  | Interactions |
| Slide<br>7            | Files<br>CC | Graphics<br>School logo in the<br>left-hand corner<br>Progress bar at the<br>bottom of the<br>viewport<br>Bottom navigation –<br>"back," "home," and<br>"next" buttons | Text on screen<br>CC (if turned on)<br>The text explains the<br>difference between a<br>formal tone and a<br>casual tone in<br>writing. It gives tips<br>on the "dos and<br>don'ts" in formal<br>writing (avoiding<br>contractions, slang,<br>abbreviations, etc.)<br>presented in a table<br>with a "do" and a<br>"don't" column. It<br>explains that<br>persuasive writing<br>usually has a formal | Audio<br>The narrator reads the<br>text on the screen. | Interactions |
|                       |             |                                                                                                    |                                                                                                    |                                                        |              |

| Title: Lesson 2: Tone (dos and don'ts) |       |                       |                        |                        |              |  |
|----------------------------------------|-------|-----------------------|------------------------|------------------------|--------------|--|
| Slide                                  | Files | Graphics              | Text on screen         | Audio                  | Interactions |  |
| 8                                      | CC    | School logo in the    | CC (if turned on)      | The narrator reads the |              |  |
|                                        |       | left-hand corner      |                        | text on the screen.    |              |  |
|                                        |       |                       | The text gives tips on |                        |              |  |
|                                        |       | Progress bar at the   | the "dos and don'ts"   |                        |              |  |
|                                        |       | bottom of the         | in formal writing      |                        |              |  |
|                                        |       | viewport              | (avoiding              |                        |              |  |
|                                        |       |                       | contractions, slang,   |                        |              |  |
|                                        |       | A table stating the   | abbreviations, etc.)   |                        |              |  |
|                                        |       | "dos" and "don'ts" of | presented in a table   |                        |              |  |
|                                        |       | formal writing style  | with a "do" and a      |                        |              |  |
|                                        |       |                       | "don't" column. It     |                        |              |  |
|                                        |       | Bottom navigation –   | explains that          |                        |              |  |
|                                        |       | "back," "home," and   | persuasive writing     |                        |              |  |
|                                        |       | "next" buttons        | usually has a formal   |                        |              |  |
|                                        |       |                       | tone.                  |                        |              |  |
|                                        |       |                       |                        |                        |              |  |

| Title: Lesson 2: Tone (drag and drop exercise) |       |                     |                        |                        |                        |  |
|------------------------------------------------|-------|---------------------|------------------------|------------------------|------------------------|--|
| Slide                                          | Files | Graphics            | Text on screen         | Audio                  | Interactions           |  |
| 9                                              | CC    | School logo in the  | CC (if turned on)      | The narrator reads the | Small boxes with       |  |
|                                                |       | left-hand corner    |                        | text on the screen.    | example sentences      |  |
|                                                |       |                     | Read the sentences     |                        | are arranged in a grid |  |
|                                                |       | Progress bar at the | and decide whether     |                        | pattern on the screen. |  |
|                                                |       | bottom of the       | the style is formal or |                        | When the boxes are     |  |
|                                                |       | viewport            | informal. Click to     |                        | clicked, they reveal   |  |
|                                                |       |                     | reveal the answer.     |                        | the tone of the        |  |
|                                                |       |                     |                        |                        | sentence (formal or    |  |
|                                                |       | Bottom navigation – | Small boxes with       |                        | casual). When clicked  |  |
|                                                |       | "back," "home," and | example sentences      |                        | again, it goes back to |  |
|                                                |       | "next" buttons      | are arranged in a grid |                        | the example            |  |
|                                                |       |                     | pattern on the         |                        | sentence.              |  |
|                                                |       |                     | screen. When the       |                        |                        |  |
|                                                |       |                     | boxes are clicked,     |                        |                        |  |
|                                                |       |                     | they reveal the tone   |                        |                        |  |
|                                                |       |                     | of the sentence        |                        |                        |  |
|                                                |       |                     | (formal or casual).    |                        |                        |  |

| Title: Lesson 3: Stat | ing your argument    |                                         |                   |                    |                       |
|-----------------------|----------------------|-----------------------------------------|-------------------|--------------------|-----------------------|
| Slide                 | Files                | Graphics                                | Text on screen    | Audio              | Interactions          |
| 10                    | argument_target.jpeg | School logo in the left-hand corner     | CC (if turned     | The narrator reads | When the rings of     |
|                       |                      |                                         | on)               | the text on the    | the target graphic    |
|                       | CC                   | Progress bar at the bottom of the       |                   | screen.            | are clicked, it       |
|                       |                      | viewport                                | The text          |                    | shows an example      |
|                       |                      |                                         | explains that     |                    | of an argument        |
|                       |                      | A target to visually represent a strong | your argument     |                    | that fits that        |
|                       |                      | hit at the "center" (bullseye) of the   | is your main      |                    | category. All will be |
|                       |                      | target.                                 | point and         |                    | related to the same   |
|                       |                      |                                         | outlines what     |                    | topic to avoid        |
|                       |                      | AFE TADIC                               | makes a strong    |                    | confusion.            |
|                       |                      | VIT TUPIC                               | argument. It      |                    | For example,          |
|                       |                      | TOO VAGUE                               | mentions that     |                    | clicking "off topic"  |
|                       |                      |                                         | the argument      |                    | reveals an            |
|                       |                      |                                         | should be         |                    | argument              |
|                       |                      | STRONG                                  | clearly stated in |                    | considered off        |
|                       |                      |                                         | the paragraph     |                    | topic or not an       |
|                       |                      |                                         | and that a        |                    | argument; clicking    |
|                       |                      |                                         | strong            |                    | "strong" will reveal  |
|                       |                      |                                         | argument is       |                    | a strong argument.    |
|                       |                      | NOT AN ARCUMENT                         | clear, specific,  |                    |                       |
|                       |                      | NOT AN ARGUIENT                         | and depatable.    |                    | when the user         |
|                       |                      |                                         |                   |                    | novers over the       |
|                       |                      | Crude example                           |                   |                    | word depatable,       |
|                       |                      |                                         |                   |                    |                       |
|                       |                      | Bottom navigation – "back," "home,"     |                   |                    | appears.              |
|                       |                      | and "next" buttons                      |                   |                    |                       |
|                       |                      |                                         |                   |                    |                       |

| Title: Lesson 3: Stating | Title: Lesson 3: Stating your argument (exercise): "Strong or weak?" |                      |                       |       |                       |
|--------------------------|----------------------------------------------------------------------|----------------------|-----------------------|-------|-----------------------|
| Slide                    | Files                                                                | Graphics             | Text on screen        | Audio | Interactions          |
| 11                       |                                                                      | School logo in the   |                       |       | Drag and drop         |
|                          |                                                                      | left-hand corner     | Drag and drop         |       | interaction. Feedback |
|                          |                                                                      |                      | activity – "Strong or |       | appears underneath    |
|                          |                                                                      | Progress bar at the  | not?":                |       | the activity.         |
|                          |                                                                      | bottom of the        | Learners will drag    |       |                       |
|                          |                                                                      | viewport             | and drop example      |       | The learner can click |
|                          |                                                                      |                      | sentences into a      |       | the link "review what |
|                          |                                                                      | Two buckets, one     | "strong" or "weak"    |       | makes a strong or     |
|                          |                                                                      | labeled "strong" and | bucket. Pop-up text   |       | weak argument" to     |
|                          |                                                                      | the other labeled    | feedback will be      |       | review the lesson     |
|                          |                                                                      | "weak"               | provided at           |       | material if needed.   |
|                          |                                                                      |                      | completion.           |       |                       |
|                          |                                                                      | Bottom navigation –  | Instructions remain   |       | The learner earns a   |
|                          |                                                                      | "back," "home," and  | written on the screen |       | badge when finished.  |
|                          |                                                                      | "next" buttons       | at the top of the     |       |                       |
|                          |                                                                      |                      | activity.             |       |                       |
|                          |                                                                      |                      |                       |       |                       |
|                          |                                                                      |                      | The "example          |       |                       |
|                          |                                                                      |                      | sentence" pops up     |       |                       |
|                          |                                                                      |                      | so the learner can    |       |                       |
|                          |                                                                      |                      | click and drag it to  |       |                       |
|                          |                                                                      |                      | the correct bucket.   |       |                       |
|                          |                                                                      |                      |                       |       |                       |

| Title: Lesson 4: Claims and evidence |                                                                                                    |                                                                                                    |                                                                                                    |                                                                                                    |  |  |
|--------------------------------------|----------------------------------------------------------------------------------------------------|----------------------------------------------------------------------------------------------------|----------------------------------------------------------------------------------------------------|----------------------------------------------------------------------------------------------------|--|--|
| Files                                | Graphics                                                                                                    | Text on screen                                                                                                    | Audio                                                                                                    | Interactions                                                                                                    |  |  |
|                                      | School logo in the left-hand corner         Progress bar at the bottom of the viewport         Relevant icons next to each chunk of text.         Bottom navigation – "back," "home," and "next" buttons | CC (if turned on)<br>The text explains<br>that for an argument<br>to be persuasive, it<br>must be supported<br>by evidence. It also<br>explains that<br>sometimes, you will<br>need to do research<br>to find evidence.<br>Examples will be<br>given an argument,<br>two claims, and<br>evidence to support | The narrator reads the text on the screen.                                                                                                    | "Click here" link leads<br>to the school's<br>student resource<br>center through their<br>library website.                                                                                                    |  |  |
|                                      | aims and evidence<br>Files                                                                                                    | aims and evidence         Files       Graphics         School logo in the left-hand corner       Progress bar at the bottom of the viewport         Relevant icons next to each chunk of text.       Bottom navigation – "back," "home," and "next" buttons                                                 | aims and evidence         Files       Graphics       Text on screen         School logo in the<br>left-hand corner       CC (if turned on)         The text explains       The text explains         Progress bar at the<br>bottom of the<br>viewport       The text explains         Relevant icons next to<br>each chunk of text.       explains that<br>sometimes, you will<br>need to do research<br>to find evidence.         Bottom navigation –<br>"back," "home," and<br>"next" buttons       Examples will be<br>given an argument,<br>two claims, and<br>evidence to support | aims and evidence       Files       Graphics       Text on screen       Audio         Image: Files       School logo in the left-hand corner       CC (if turned on)       The narrator reads the text on the screen.         Image: Files       Progress bar at the bottom of the viewport       The text explains       The text on the screen.         Image: Files       Progress bar at the bottom of the viewport       The text explains       For parts and explains         Image: Files       Progress bar at the bottom of the viewport       The text explains       For parts and explains         Image: Files       Progress bar at the bottom of the viewport       The text explains       For parts and explains         Image: Files       Progress bar at the bottom of the viewport       The text explains       For parts and explains         Image: Files       Progress bar at the bottom of the viewport       The text explains       For parts and explains         Image: Files       Relevant icons next to each chunk of text.       Sometimes, you will need to do research to find evidence.       For parts and explains, and evidence.         Image: Files       Bottom navigation - "back," "home," and "next" buttons       Examples will be given an argument, two claims, and evidence to support |  |  |

| Title: Lesson 4: Claims and evidence |       |                                            |                   |                                                                                                    |                                                |  |  |
|--------------------------------------|-------|--------------------------------------------|-------------------|----------------------------------------------------------------------------------------------------|------------------------------------------------|--|--|
| Slide                                | Files | Graphics                                   | Text on screen    | Audio                                                                                                    | Interactions                                   |  |  |
| 13                                   |       | School logo in the left-hand corner        | CC (if turned on) | The narrator reads                                                                                                    | If individual                                  |  |  |
|                                      |       |                                            |                   | the text on the                                                                                                    | evidence and                                   |  |  |
|                                      |       | Progress bar at the bottom of the viewport |                   | screen.                                                                                                    | claim bricks are                               |  |  |
|                                      |       |                                            | Click the bricks  |                                                                                                    | clicked, the wall                              |  |  |
|                                      |       | Argument-claim-evidence brick wall         | to see what       | Sample:                                                                                                    | progressively                                  |  |  |
|                                      |       | graphic demonstrating that a strong        | happens to your   | "A claim is a                                                                                                    | cracks.                                        |  |  |
|                                      |       | argument is supported by claims, which     | argument when     | statement that                                                                                                    | Eventually, after a                            |  |  |
|                                      |       | are supported by evidence. Without their   | it loses support. | tells what you                                                                                                    | certain number of                              |  |  |
|                                      |       | support, the argument crumbles.            |                   | believe. To be                                                                                                    | bricks are clicked,                            |  |  |
|                                      |       |                                            |                   | convincing, your                                                                                                    | the wall crumbles                              |  |  |
|                                      |       | ARGUMENT                                   |                   | claim must be                                                                                                    | down.                                          |  |  |
|                                      |       |                                            |                   | supported by                                                                                                    |                                                |  |  |
|                                      |       |                                            |                   | evidence. Evidence                                                                                                    |                                                |  |  |
|                                      |       |                                            |                   | argument strength                                                                                                    |                                                |  |  |
|                                      |       |                                            |                   | and helps others                                                                                                    |                                                |  |  |
|                                      |       | EVIDENCE                                   |                   | believe your point                                                                                                    |                                                |  |  |
|                                      |       |                                            |                   | of view."                                                                                                    |                                                |  |  |
|                                      |       | Very crude example                         |                   | The sound of                                                                                                    |                                                |  |  |
|                                      |       |                                            |                   | crumbling bricks is                                                                                                    |                                                |  |  |
|                                      |       | Bottom nevigation – "back" "home" and      |                   | heard when the                                                                                                    |                                                |  |  |
|                                      |       | "nevt" huttons                             |                   | brick wall falls.                                                                                                    |                                                |  |  |
|                                      |       | support, the argument crumbles.            |                   | believe. To be<br>convincing, your<br>claim must be<br>supported by<br>evidence. Evidence<br>gives your<br>argument strength<br>and helps others<br>believe your point<br>of view."<br>The sound of<br>crumbling bricks is<br>heard when the<br>brick wall falls. | bricks are clicke<br>the wall crumble<br>down. |  |  |

| Title: Identifyin | Title: Identifying the parts of a persuasive text (exercise) |                                                                                                    |                       |              |               |  |  |  |
|-------------------|--------------------------------------------------------------|----------------------------------------------------------------------------------------------------|-----------------------|--------------|---------------|--|--|--|
| Slide             | Files                                                        | Graphics                                                                                                    | Text on screen        | Audio        | Interactions  |  |  |  |
| 14                | CC                                                           | School logo in the left-hand corner                                                                                                    | A simple              | The          | Students      |  |  |  |
|                   |                                                              |                                                                                                    | persuasive text is    | narrator     | select and    |  |  |  |
|                   |                                                              | Progress bar at the bottom of the viewport                                                                                                    | displayed on the      | will read    | highlight     |  |  |  |
|                   |                                                              |                                                                                                    | screen.               | the text. It | elements of   |  |  |  |
|                   |                                                              | Argument   Claim 1   Evidence 1   Claim 2   Evidence 2                                                                                                    | Underneath, text      | can be       | the text when |  |  |  |
|                   |                                                              | School recess should be extended because it helps students stay healthy and improves their focus in class. First, recess gives kids the<br>chance to move around and get exercise, which is important for staying healthy. According to doctors, children need at least 60 minutes | will pop up asking    | paused if    | prompted.     |  |  |  |
|                   |                                                              | If physical activity each day. Secondly, taking a break helps students concentrate better when they come back to the classroom. A<br>study done by the CDC states that students who get regular recess perform better on tests and pay more attention in class. Longer             | the student to        | needed.      |               |  |  |  |
|                   |                                                              | recess gives kids the break they need to do their best in school.                                                                                                    | identify an element   |              | The learner   |  |  |  |
|                   |                                                              | Result for completed activity                                                                                                    | of the text by        | А            | earns a       |  |  |  |
|                   |                                                              |                                                                                                    | highlighting it.      | triumphant   | badge when    |  |  |  |
|                   |                                                              |                                                                                                    | Quality feedback is   | noise plays  | finished.     |  |  |  |
|                   |                                                              |                                                                                                    | given for both        | when the     |               |  |  |  |
|                   |                                                              | Bottom navigation – "back," "home," and "next" buttons                                                                                                    | correct and           | activity is  |               |  |  |  |
|                   |                                                              |                                                                                                    | incorrect answers.    | completed.   |               |  |  |  |
|                   |                                                              |                                                                                                    | After the activity is |              |               |  |  |  |
|                   |                                                              |                                                                                                    | completed with all    |              |               |  |  |  |
|                   |                                                              |                                                                                                    | correct answers,      |              |               |  |  |  |
|                   |                                                              |                                                                                                    | the argument,         |              |               |  |  |  |
|                   |                                                              |                                                                                                    | claims, and           |              |               |  |  |  |
|                   |                                                              |                                                                                                    | bighlighted/lebelled  |              |               |  |  |  |
|                   |                                                              |                                                                                                    | in different colore   |              |               |  |  |  |
|                   |                                                              |                                                                                                    | (See graphic)         |              |               |  |  |  |
|                   |                                                              |                                                                                                    | (See graphic)         |              |               |  |  |  |
|                   |                                                              |                                                                                                    | Instructions: Parts   |              |               |  |  |  |
|                   |                                                              |                                                                                                    | of the text will      |              |               |  |  |  |
|                   |                                                              |                                                                                                    | appear on the left    |              |               |  |  |  |
|                   |                                                              |                                                                                                    | side of the screen.   |              |               |  |  |  |
|                   |                                                              |                                                                                                    | Find and click them   |              |               |  |  |  |
|                   |                                                              |                                                                                                    | in the paragraph.     |              |               |  |  |  |
|                   |                                                              |                                                                                                    |                       |              |               |  |  |  |

| Title: Lesson 4: Claim constructor tool                                                                                                    |                                 |                                                                                                    |                                                                                                    |                                                                    |                                                                                                    |  |  |
|----------------------------------------------------------------------------------------------------|---------------------------------|----------------------------------------------------------------------------------------------------|----------------------------------------------------------------------------------------------------|--------------------------------------------------------------------|----------------------------------------------------------------------------------------------------|--|--|
| Slide                                                                                                    | Files                           | Graphics                                                                                                    | Text on screen                                                                                                    | Audio                                                              | Interactions                                                                                                    |  |  |
| Title: Lesson 4: Claim of<br>Slide<br>15-18<br>*Note: The claim<br>constructor was<br>broken up into several<br>slides to avoid a<br>cluttered visual<br>design. While<br>PowerPoint displays<br>each step on a<br>separate slide, in the<br>actual course, the<br>claim constructor tool<br>will be coded to be<br>within the same<br>screen. For example,<br>when step 1 is<br>completed, it | CONSTRUCTOR TOOL<br>Files<br>CC | Graphics<br>School logo in the<br>left-hand corner<br>Progress bar at the<br>bottom of the<br>viewport<br>Bottom navigation –<br>"back," "home," and<br>"next" buttons | Text on screen         Now we will begin to build a simple persuasive paragraph with an argument, claim, and supporting evidence.         Select:         - A list of topics (drop-down appears)         - My own topic (textbox appears)         Select/write your argument: (Drop-down or textbox)         Select a claim/write your own claim: (Drop-down of claims or a textbox appears)         Select the evidence: (multiple pieces of possible evidence appear in the drop-down)/Write your own evidence. | Audio<br>The<br>narrator<br>reads the<br>text on<br>the<br>screen. | Interactions<br>After filling each<br>prompt, the next one<br>appears in its place.<br>Once the fields are<br>completed, the<br>paragraph is<br>automatically<br>generated and<br>displayed on the<br>screen. When the<br>learner highlights the<br>argument, claim, and<br>evidence, they each<br>change color and<br>indicate what they<br>are. |  |  |
| disappears, and step<br>2 appears on the<br>screen.                                                                                                    |                                 |                                                                                                    | Reflection prompt: How does this evidence support your claim?                                                                                                    |                                                                    | The learner earns a badge when finished.                                                                                                    |  |  |

| Title: Lesson 4: Claim constructor tool (reflection exercise) |       |                         |                                           |           |                         |  |
|---------------------------------------------------------------|-------|-------------------------|-------------------------------------------|-----------|-------------------------|--|
| Slide                                                         | Files | Graphics                | Text on screen                            | Audio     | Interactions            |  |
| 19                                                            | CC    | School logo in the      | The resulting paragraph                   | The       | A textbox appears       |  |
|                                                               |       | left-hand corner        | automatically appears here using          | narrator  | where the learner       |  |
|                                                               |       |                         | the inputs from the learner on the        | reads the | types his/her answers   |  |
|                                                               |       | Progress bar at the     | previous screens.                         | text on   | to the prompts.         |  |
|                                                               |       | bottom of the           |                                           | the       |                         |  |
|                                                               |       | viewport                | Reflection                                | screen.   | Clicking the "submit"   |  |
|                                                               |       |                         | Let's reflect on our writing. Explain     |           | button submits the      |  |
|                                                               |       | Reflection icon next to | briefly:                                  |           | exercise for review by  |  |
|                                                               |       | the "reflection" h2     | <ol> <li>Why you believe your</li> </ol>  |           | the course instructor.  |  |
|                                                               |       |                         | paragraph is persuasive                   |           |                         |  |
|                                                               |       | Bottom navigation –     | <ol><li>Why your claim supports</li></ol> |           | *Note: the text typed   |  |
|                                                               |       | "back," "home," and     | your argument                             |           | in the textbox will     |  |
|                                                               |       | "next" buttons          | <ol><li>How your evidence</li></ol>       |           | remain even after       |  |
|                                                               |       |                         | supports the claim                        |           | submission. It will not |  |
|                                                               |       |                         |                                           |           | disappear after         |  |
|                                                               |       |                         | A textbox appears where the               |           | moving on to the next   |  |
|                                                               |       |                         | learner types his/her answers to          |           | screen. That way, the   |  |
|                                                               |       |                         | the prompts.                              |           | learner can refer to it |  |
|                                                               |       |                         |                                           |           | at any time.            |  |

| Title: Summary |       |                       |                                     |                        |                       |
|----------------|-------|-----------------------|-------------------------------------|------------------------|-----------------------|
| Slide          | Files | Graphics              | Text on screen                      | Audio                  | Interactions          |
| 20             | CC    | School logo in the    | The text includes the               | The narrator reads the | When students hover   |
|                |       | left-hand corner      | key takeaways of the                | text on the screen.    | over the icons, small |
|                |       |                       | module.                             | He/she slightly pauses | reminders related to  |
|                |       | Progress bar at the   |                                     | between bullet items.  | the content pop up.   |
|                |       | bottom of the         | You've learned how                  |                        | For example,          |
|                |       | viewport              | to write a strong                   |                        | "argument = main      |
|                |       |                       | persuasive                          |                        | point."               |
|                |       | lcons that represent  | paragraph!                          |                        |                       |
|                |       | key elements (e.g., a |                                     |                        |                       |
|                |       | speech bubble for an  | - Start with a clear                |                        |                       |
|                |       | argument or           | argument                            |                        |                       |
|                |       | checkmarks for        | <ul> <li>Support it with</li> </ul> |                        |                       |
|                |       | claims)               | at least 2 claims                   |                        |                       |
|                |       |                       | - Back up each                      |                        |                       |
|                |       |                       | claim with                          |                        |                       |
|                |       | Bottom navigation –   | evidence                            |                        |                       |
|                |       | "back," "home," and   | - Use the right                     |                        |                       |
|                |       | "next" buttons        | tone for your                       |                        |                       |
|                |       |                       | audience                            |                        |                       |
|                |       |                       |                                     |                        |                       |
|                |       |                       |                                     |                        |                       |
|                |       |                       |                                     |                        |                       |

| Title: Assessment |                                                                                                    |                                                                                                    |                                                                                                    |                                                                                          |                                                                                                    |
|-------------------|----------------------------------------------------------------------------------------------------|----------------------------------------------------------------------------------------------------|----------------------------------------------------------------------------------------------------|------------------------------------------------------------------------------------------|----------------------------------------------------------------------------------------------------|
| Slide             | Files                                                                                                    | Graphics                                                                                                    | Text on screen                                                                                                    | Audio                                                                                    | Interactions                                                                                                    |
| 21                | CC<br>organizer.doc<br>(downloadable for<br>those who would like<br>to plan their<br>paragraph digitally or<br>on paper) | School logo in the<br>left-hand corner<br>Progress bar at the<br>bottom of the<br>viewport<br>Bottom navigation –<br>"back," "home," and<br>"next" buttons | Now, it's time to write a<br>persuasive paragraph on<br>your own! You can't use<br>the same topic that you<br>used in the practice<br>activity.<br>Please choose a different<br>topic. If you need ideas,<br>click the "help" button in<br>the navigation.<br>Your paragraph will<br>include:<br>1) Use the correct <u>tone</u><br>and a formal style<br>2) A clearly stated<br><u>argument</u><br>3) Two <u>claims</u> to support<br>your argument<br>4) One piece of <u>evidence</u><br>to support each claim<br>Click the words to review<br>the previous lessons if<br>you need a reminder.<br><b>Resources:</b><br>Download this <u>organizer</u><br>to plan your paragraph.<br>Ask your teacher to print<br>it out if you prefer.<br>You can also type your<br>paragraph in a Word<br>document and submit it<br>later. | The narrator reads the<br>text on the screen. The<br>audio can be silenced<br>if needed. | The underlined words<br>are a link that leads to<br>the corresponding<br>lesson if the learner<br>needs to review<br>before the<br>assessment.<br>The learner can click<br>the "organizer" link to<br>download the<br>organizer to plan<br>his/her paragraph. |

| Title: Assessment sub | mission |                     |                         |                         |                       |
|-----------------------|---------|---------------------|-------------------------|-------------------------|-----------------------|
| Slide                 | Files   | Graphics            | Text on screen          | Audio                   | Interactions          |
| 22                    | CC      | School logo in the  | Your paragraph will     | The narrator reads the  | Once the student      |
|                       |         | left-hand corner    | include:                | text on the screen. The | submits his/her       |
|                       |         |                     | 1) Use the correct      | audio can be silenced   | paragraph, Al         |
|                       |         | Progress bar at the | tone and a formal       | if needed.              | analyzes the work     |
|                       |         | bottom of the       | style                   |                         | based on the learning |
|                       |         | viewport            | 2) A clearly stated     |                         | objective             |
|                       |         |                     | <u>argument</u>         |                         | requirements, and     |
|                       |         |                     | 3) Two <u>claims</u> to |                         | feedback is given on  |
|                       |         | Bottom navigation – | support your            |                         | the screen.           |
|                       |         | "back," "home," and | argument                |                         |                       |
|                       |         | "next" buttons      | 4) One piece of         |                         | A textbox where the   |
|                       |         |                     | evidence to support     |                         | student can type      |
|                       |         |                     | each claim              |                         | his/her paragraph.    |
|                       |         |                     |                         |                         |                       |
|                       |         |                     | A textbox where the     |                         | "Submit" button to    |
|                       |         |                     | student can type        |                         | turn in the paragraph |
|                       |         |                     | his/her paragraph.      |                         | for revision.         |
|                       |         |                     |                         |                         |                       |

| Title: Upload a file |       |                     |                     |                         |                          |
|----------------------|-------|---------------------|---------------------|-------------------------|--------------------------|
| Slide                | Files | Graphics            | Text on screen      | Audio                   | Interactions             |
| 23                   | CC    | School logo in the  | If you wrote your   | The narrator reads the  | Once the student         |
|                      |       | left-hand corner    | paragraph in a Word | text on the screen. The | submits his/her          |
|                      |       |                     | document, submit    | audio can be silenced   | paragraph, Al            |
|                      |       | Progress bar at the | it below.           | if needed.              | analyzes the work        |
|                      |       | bottom of the       |                     |                         | based on the learning    |
|                      |       | viewport            | The file name will  |                         | objective                |
|                      |       |                     | appear below the    |                         | requirements, and        |
|                      |       | Bottom navigation – | submission form to  |                         | feedback is given on     |
|                      |       | "back," "home," and | preview it before   |                         | the screen.              |
|                      |       | "next" buttons      | submitting.         |                         |                          |
|                      |       |                     |                     |                         | Students select and      |
|                      |       |                     |                     |                         | upload the file of their |
|                      |       |                     |                     |                         | paragraph that he/she    |
|                      |       |                     |                     |                         | typed in a word          |
|                      |       |                     |                     |                         | processor.               |
|                      |       |                     |                     |                         | A provious of the file   |
|                      |       |                     |                     |                         | A preview of the loorner |
|                      |       |                     |                     |                         | con click and proviow    |
|                      |       |                     |                     |                         | boforo submitting        |
|                      |       |                     |                     |                         | appears once the file    |
|                      |       |                     |                     |                         | is uploaded              |
|                      |       |                     |                     |                         |                          |
|                      |       |                     |                     |                         | "Submit" button to       |
|                      |       |                     |                     |                         | turn in the paragraph    |
|                      |       |                     |                     |                         | for revision.            |

| Title: Assessment fee | dback screen          |                       |                     |                        |                        |
|-----------------------|-----------------------|-----------------------|---------------------|------------------------|------------------------|
| Slide                 | Files                 | Graphics              | Text on screen      | Audio                  | Interactions           |
| 24                    | CC                    | School logo in the    | Al-generated        | The narrator reads the | "download feedback"    |
|                       |                       | left-hand corner      | analysis appears on | text on the screen.    | button will initiate a |
|                       | feedback_download.pdf |                       | the screen in this  |                        | PDF copy of the        |
|                       |                       | Progress bar at the   | format:             |                        | feedback about the     |
|                       |                       | bottom of the         |                     |                        | learner's paragraph    |
|                       |                       | viewport (complete)   | Your argument:      |                        | generated by AI.       |
|                       |                       |                       | Your two claims:    |                        |                        |
|                       |                       | Confetti animation    | 1)                  |                        |                        |
|                       |                       |                       | 2)                  |                        |                        |
|                       |                       | Happy avatar          | Your evidence:      |                        |                        |
|                       |                       | celebrating animation | 1)                  |                        |                        |
|                       |                       |                       | 2)                  |                        |                        |
|                       |                       | Bottom navigation –   |                     |                        |                        |
|                       |                       | "back," "home," and   | Suggestions:        |                        |                        |
|                       |                       | "next" buttons        |                     |                        |                        |
|                       |                       |                       |                     |                        |                        |
|                       |                       |                       |                     |                        |                        |
|                       |                       |                       |                     |                        |                        |
|                       |                       |                       |                     |                        |                        |
|                       |                       |                       |                     |                        |                        |

| Title: Peer review & revise ("Feedback buddies") |                                                                                                    |                                                                                                    |                                                                                                    |                                                                                                    |                                                                                                    |  |  |
|--------------------------------------------------|----------------------------------------------------------------------------------------------------|----------------------------------------------------------------------------------------------------|----------------------------------------------------------------------------------------------------|----------------------------------------------------------------------------------------------------|----------------------------------------------------------------------------------------------------|--|--|
| Slide                                            | Files                                                                                                    | Graphics                                                                                                    | Text on screen                                                                                                    | Audio                                                                                                    | Interactions                                                                                                    |  |  |
| Title: Peer review & re<br>Slide<br>25           | Files<br>CC<br>peer_review_worksheet.doc<br>(downloadable form with<br>guiding questions and a<br>simple rubric)<br>collaborating_students.png | GraphicsSchool logo in the<br>left-hand cornerProgress bar at the<br>bottom of the<br>viewportIllustration of two<br>students reviewing<br>work together at a<br>deskBottom navigation –<br>"back," "home," and<br>"next" buttons | Text on screenWork with a partnerto help each othermake yourparagraphs evenbetter!Follow these steps:1. Downloadthe peerreviewworksheet.2. Read yourparagraph.3. Use thechecklist togive helpfuland specificfeedback. Bekind!4. Reflect onthe feedbackyourparagraph. | Audio<br>The narrator reads the<br>text on the screen,<br>with emphasis on<br>being helpful,<br>specific, and kind with<br>feedback. | Interactions<br>A revised version of<br>the paragraph can be<br>uploaded as a final<br>submission upon<br>completing peer<br>review.<br>When clicked, the<br>"Download a peer's<br>paragraph" button<br>will download a<br>random peer's<br>paragraph for<br>feedback.<br>When clicked, the<br>"download peer<br>review worksheet"<br>button will initiate<br>the download of the<br>peer review guide. |  |  |
|                                                  |                                                                                                    |                                                                                                    | Button: "Download<br>peer review<br>worksheet"                                                                                                    |                                                                                                    |                                                                                                    |  |  |

| Title: Closing |                 |                       |                       |                        |                           |
|----------------|-----------------|-----------------------|-----------------------|------------------------|---------------------------|
| Slide          | Files           | Graphics              | Text on screen        | Audio                  | Interactions              |
| 26             | CC              | School logo in the    | Congratulations! You  | The narrator reads the | A final badge is          |
|                |                 | left-hand corner      | have completed the    | text on the screen.    | earned upon               |
|                | Animation files |                       | persuasive writing    |                        | completion.               |
|                |                 | Progress bar at the   | module!               |                        |                           |
|                |                 | bottom of the         |                       |                        | "Return home" button      |
|                |                 | viewport (complete)   | You have learned      |                        | leads to the first slide. |
|                |                 |                       | how to:               |                        |                           |
|                |                 | Confetti animation    | Write a strong        |                        |                           |
|                |                 |                       | argument, add         |                        |                           |
|                |                 | Happy avatars         | claims, support       |                        |                           |
|                |                 | celebrating animation | them with evidence,   |                        |                           |
|                |                 |                       | and use the correct   |                        |                           |
|                |                 |                       | tone in your writing. |                        |                           |
|                |                 | Bottom navigation –   |                       |                        |                           |
|                |                 | "back," "home"        | Button: "Return       |                        |                           |
|                |                 | button                | home"                 |                        |                           |
|                |                 |                       |                       |                        |                           |
|                |                 |                       |                       |                        |                           |
|                |                 |                       |                       |                        |                           |
|                |                 |                       |                       |                        |                           |